## Como configurar o regime tributário de sua empresa no Veloce

Após efetuar o cadastro de sua empresa no painel para iniciar o processo de venda, é necessário realizar as configurações básicas para assim conseguir efetuar as vendas com a emissão de NFCe, uma delas é a configuração do seu App para o tipo de regime tributário.

Sem ele estar devidamente configurado para o tipo correto, não será possível efetuar o cadastro dos perfis de impostos corretamente, sendo assim, segue passo a passo de realizar essa configuração:

Primeiro acesse o painel web com seus dados de login, e acesse o menu configuração, conforme a imagem abaixo ilustra:

×

Acesse a aba fiscal de configurações, selecione o tipo de emissão de comprovante fiscal que sua empresa utilizará, e selecione a opção se sua empresa é ou não optante pelo Simples Nacional. Caso haja alguma dúvida sobre qual o regime tributário a sua empresa se enquadra, entre em contato com o time responsável pela sua contabilidade para que eles auxiliem você nesse processo.

×

Após realizar a configuração do regime, basta efetuar o salvamento das configurações e pronto você já pode passar ao próximo passo, que é a configuração de seus impostos.

Em caso de dúvidas, entre em contato com nosso time de

suporte!